## **Notifications**

When there is a new or pending notification to view, they are displayed in the upper right corner with the number of received notifications

To check the notifications. you need to click on the bell icon, and the full notifications section will open.

Notifications

Q Search...

Select all

1 hour ago

New assignment

Assignment 1

New assignment 1 hour ago

🗌 🚺 New assignment

Assignment 2

New assignment

3 hour ago

4 hour aad

4 hour ago

Manual updated by Katerine Castro

Manual updated by Andrea Fernández

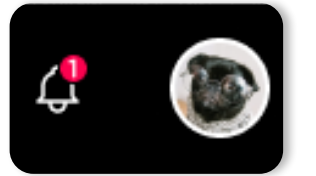

Here you

can see all

new/unread

notifications

(distinguished by a red dot)

and reviewed

notifications.

## Click on View all notifications to see the complete information.

| Notifications                                                 | <u>ئ</u> |
|---------------------------------------------------------------|----------|
| New assignment from Cuarto de Secundaria A                    |          |
| Assigment 1 manual updated by Andrea Fernández<br>4 hours ago |          |
| New assignment from Secondary Class 2 6 hours ago             |          |
| New assignment from Secondary Class 3 8 hours ago             |          |
| New assignment from Secondary Class 2<br>12 hours ago         |          |
| Mark all as read                                              | ns       |

You have the Type and Class filters available for easier and faster searching.

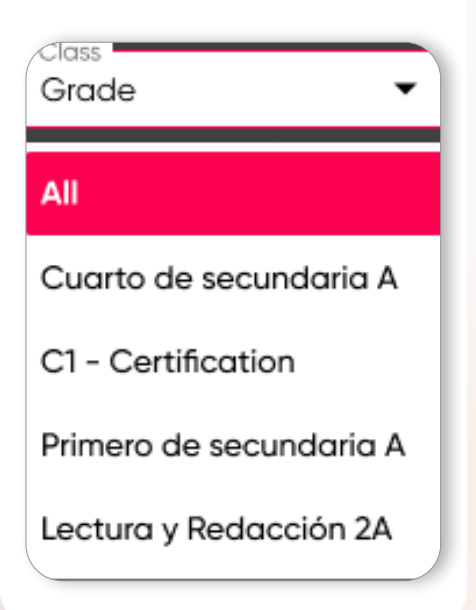

Notifications will be displayed with the number of received notifications in red color.

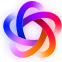

ŝ

Click on the notification to view it in full and to be able to respond.

| 3                                    | Andrea Fernández · 1 hour a                                                                                                    | ĝo                                                                                                    |
|--------------------------------------|----------------------------------------------------------------------------------------------------|----------------------------------------------------------------------------------------------------|
| culis e<br>isque<br>ci vel<br>nc vit | eu est non vitae sapien urna vitae ar<br>». Duis malesuada pellentesque aliq<br>aliquet vitae sed diam nunc. Urna s<br>tae pellentesque cras pellentesque. | met. Ut nunc cras in orci. Eu augue pretium hendrerit<br>uam massa. Felis quis viverra neque vitae malesuada.<br>it ut suspendisse euismod ornare eget ipsum cursus.<br>Nec pharetra quis. |
| eply h                               | ere                                                                                                    |                                                                                                    |
|                                      |                                                                                                    | Reply                                                                                                    |

To turn on/off notifications, it is necessary to click on **Turn On/Off** for the notifications you want to receive or not.

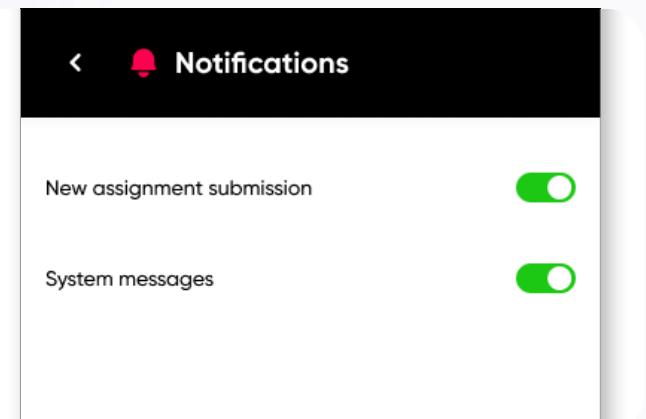

(i)

From the Settings -> Notifications option, it is possible to turn on and off the alerts corresponding to New assignments submission and System messages.

i

When the option is green, it indicates that the option is on, and when it is gray, it indicates that the option is off.